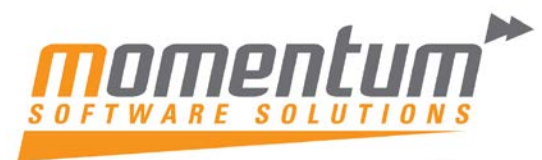

Take your business to the next level

#### How to Set up Next Year Periods for the new Financial Year.

### **Overview**

Prior to running End of Financial Year, it is highly recommended that the periods for the new financial year have been set up correctly.

## Step 1 -

Click on the Utilities icon, select Advanced Configuration, General Administration, click on Financial Year, then click on the Next Year tab.

| General Setup                                                                         |                                                                                                    |             |            |           |            |            | _ 0     | x      |
|---------------------------------------------------------------------------------------|----------------------------------------------------------------------------------------------------|-------------|------------|-----------|------------|------------|---------|--------|
| File Navigate Utilities Help                                                          |                                                                                                    |             |            |           |            |            |         | 3      |
| <u>A</u> dd <u>P</u> Edit <u>Save</u>                                                 | $\times$ <u>C</u> ance                                                                                                    |             | ( ) N (¥   | 🖉 Load    |            |            |         |        |
| Business Admin     Courier     Courier     Courier Setup     Courier Setup            | Current Year Period Name: July Cal month: Y Current Year Next Year                                                                                                    |             |            |           |            |            |         |        |
| ▲ · Period                                                                            | Sequence                                                                                                    | Period Name | Short Name | Cal Month | Start Date | Stop Date  | Quarter | -      |
| Current Period                                                                        | 1                                                                                                    | July        | Jul        | Y         | 01.07.2012 | 31.07.2012 |         |        |
| Financial Year 🗉                                                                      | 2                                                                                                    | August      | Aug        | Y         | 01.08.2012 | 31.08.2012 |         |        |
| ··· Period Statuses                                                                   | 3                                                                                                    | September   | Sep        | Y         | 01.09.2012 | 30.09.2012 |         |        |
| Period History                                                                        | 4                                                                                                    | October     | Oct        | Y         | 01.10.2012 | 31.10.2012 |         | Ξ      |
| ⊿ · Banks                                                                             | 5                                                                                                    | November    | Nov        | Y         | 01.11.2012 | 30.11.2012 |         |        |
| Crediters (Direct Debit)                                                              | 6                                                                                                    | December    | Dec        | Y         | 01.12.2012 | 31.12.2012 |         |        |
| ···· Creditors (Direct Crec                                                           | 7                                                                                                    | January     | Jan        | Y         | 01.01.2013 | 31.01.2013 |         |        |
| Bank Formats (Recon                                                                   | 8                                                                                                    | February    | Feb        | Y         | 01.02.2013 | 28.02.2013 |         |        |
| ⊿ · Setup                                                                             | 9                                                                                                    | March       | Mar        | Y         | 01.03.2013 | 31.03.2013 |         |        |
| Dispatch Methods                                                                      | 10                                                                                                    | April       | Apr        | Y         | 01.04.2013 | 30.04.2013 |         |        |
| ▲ General Ledger                                                                      | 11                                                                                                    | May         | May        | Y         | 01.05.2013 | 31.05.2013 |         |        |
| ···· Account Groups                                                                   | 12                                                                                                    | June        | Jun        | Y         | 01.06.2013 | 30.06.2013 |         |        |
| GL Control Accounts     GL Report Batches     EXO Finance     Branches                | •                                                                                                    |             |            |           |            |            |         | Ψ<br>• |
| Tax Rates     Currencies     Payment Groups     Payment Types     Payment Denominatic | Accounting period representing January: 7. January   First period of doing business:                                                                                                    |             |            |           |            |            |         |        |
| Tax Return Key Point     Credit Terms                                                 | Enter Period names for the current financial year. Eg April 2004<br>The period Short Name can be used as a column heading on reports where space is limited. Examples<br>might be APR or APR04. |             |            |           |            |            |         |        |
| Motopartz.com.au                                                                      |                                                                                                    |             |            |           |            |            |         |        |

Suite 22, Ocean Central, 2 Ocean Street, Maroochydore 4558 • P + 617 5479 1877 • F +617 5345 5267 • support@momentumss.com.au • ABN 41 142 525 988

The information contained in this document is intended to be a guide for using your software. It is not accounting, bookkeeping or payroll advice. You should seek advice or clarification from your professional advisor in respect of these matters.

# Take your business to the next level

### Step 2 –

If no periods display, click on the Copy button. The software will then copy the periods from the existing financial year, but will have the dates for the new financial year.

NB It is highly recommended to check that the dates shown are correct, if not double click on the period and then enter the correct information regarding the Transaction Entry Validation box. Select either Dates in <Month> or Dates Between.

| General Setup                         |                                                                                                   |                    |             |            |            |            |         | x        |
|---------------------------------------|---------------------------------------------------------------------------------------------------|--------------------|-------------|------------|------------|------------|---------|----------|
| File Navigate Utilities Help          |                                                                                                   |                    |             |            |            |            |         | 0        |
| 🗄 🎦 Add 🛛 😭 Edit 🛛 🖵 Save             | $\times$ <u>C</u> ancel                                                                           |                    | ▶ №   \$    | 🖉 Load 🛛   | Copy       |            |         |          |
| Stock Request Types                   | Next Year                                                                                         | Period             | Name: July  | Cal        | month: Y   |            |         |          |
| - Current Period                      | Current Yea                                                                                       | r Next Year        |             |            |            |            |         |          |
| - Financial Year<br>- Period Statuses | Sequence                                                                                          | Period Name        | Short Name  | Cal Month  | Start Date | Stop Date  | Quarter | <b>^</b> |
| Period History                        | 1                                                                                                 | July               | Jul         | Y          | 01.07.2013 | 31.07.2013 |         |          |
| ⊿ Banks                               | 2                                                                                                 | August             | Aug         | Y          | 01.08.2013 | 31.08.2013 |         |          |
| Debtors (Direct Debit 😑               | 3                                                                                                 | September          | Sep         | Y          | 01.09.2013 | 30.09.2013 |         |          |
| ···· Creditors (Direct Crec           | 4                                                                                                 | October            | Oct         | Y          | 01.10.2013 | 31.10.2013 |         | Ξ        |
| ···· Creditors (M-Powerec             | 5                                                                                                 | November           | Nov         | Y          | 01.11.2013 | 30.11.2013 |         |          |
| Bank Formats (Recon                   | 6                                                                                                 | December           | Dec         | Y          | 01.12.2013 | 31.12.2013 |         |          |
| ⊿ Setup                               | 7                                                                                                 | January            | Jan         | Y          | 01.01.2014 | 31.01.2014 |         |          |
| Dispatch Methods                      | 8                                                                                                 | February           | Feb         | Y          | 01.02.2014 | 28.02.2014 |         |          |
|                                       | 9                                                                                                 | March              | Mar         | Y          | 01.03.2014 | 31.03.2014 |         |          |
| GL Control Accounts                   | 10                                                                                                | April              | Apr         | Y          | 01.04.2014 | 30.04.2014 |         |          |
| GL Report Batches                     | 11                                                                                                | May                | May         | Y          | 01.05.2014 | 31.05.2014 |         | - 1      |
| ▲ EXO Finance                         | 12                                                                                                | lune               | lun         | Y          | 01.06.2014 | 30.06.2014 |         | -        |
| Branches                              |                                                                                                   | June               | Jan         | •          | 01.00.2011 | 5515512511 |         | - 1      |
| Tax Rates                             |                                                                                                   |                    |             |            |            |            |         |          |
| Currencies                            |                                                                                                   |                    |             |            |            |            |         | Ψ.       |
| ···· Payment Groups                   | •                                                                                                 |                    |             |            |            |            |         |          |
| ···· Payment Types                    |                                                                                                   |                    |             |            |            |            |         |          |
| ···· Payment Denominatic              | Accounting                                                                                        | period representir | ng January: | 7. January |            | -          |         |          |
| ···· Tax Return Key Point             |                                                                                                   |                    |             |            |            |            |         |          |
| ····· Credit Terms                    | First period of doing business:                                                                   |                    |             |            |            |            |         |          |
| ▲ Creditors                           |                                                                                                   |                    |             |            |            |            |         |          |
| Alternate Creditor Account Gro        | Enter Period names for the current financial year. Eg April 2004                                  |                    |             |            |            |            |         |          |
| Alternate Creditor AC +               | The period Short Name can be used as a column heading on reports where space is limited. Examples |                    |             |            |            |            |         |          |
|                                       |                                                                                                   |                    |             |            |            |            |         |          |
| Motopartz.com.au .;;                  |                                                                                                   |                    |             |            |            |            |         |          |

The information contained in this document is intended to be a guide for using your software. It is not accounting, bookkeeping or payroll advice. You should seek advice or clarification from your professional advisor in respect of these matters.

# Take your business to the next level

| General Setup                                          |                                                                                                    | - 0 X          |
|--------------------------------------------------------|----------------------------------------------------------------------------------------------------|----------------|
| File Navigate Utilities Help                           |                                                                                                    | 0              |
| Add Mr Edit Save                                       | 🗙 Cancel   前   🕅 🔹 🕨 🕅   👺 Load 💽 Copy                                                                                                    |                |
| Stock Request Types A<br>Period                        | Next Year Period Name: July Cal month: Y                                                                                                    |                |
| Current Period                                         | Details                                                                                                    |                |
| - Period Statuses                                      | Sequence: 1                                                                                                    |                |
| ⊿ · Banks                                              | Period name: July                                                                                                    |                |
| … Debtors (Direct Debit ≡     … Creditors (Direct Crec | Period short name: Jul                                                                                                    |                |
| ···· Creditors (M-Powerec<br>···· Bank Formats (Recon  | Report code: 01                                                                                                    |                |
| Setup     Dispatch Methods                             | Quarter: 1st Quarter 👻                                                                                                    |                |
| ⊿ General Ledger                                       |                                                                                                    |                |
| Account Groups                                         | Transaction Entry Validation                                                                                                    | 1              |
| GL Report Batches                                      | Oates in <month></month>                                                                                                    |                |
| ▲ · EXO Finance<br>… Branches                          | ◎ Dates Between 01/07/2013 ■ and 31/07/2013 ■                                                                                                    |                |
| Tax Rates                                              |                                                                                                    |                |
| Currencies                                             |                                                                                                    | -              |
| Payment Groups                                         |                                                                                                    |                |
| - Payment Denominatic                                  |                                                                                                    |                |
| ···· Tax Return Key Point                              |                                                                                                    |                |
| Credit Terms                                           |                                                                                                    |                |
| ▲ · Creditors                                          |                                                                                                    |                |
| Creditor Account Groi                                  | Enter Period names for the current financial year. Eg April 2004<br>The period Short Name can be used as a column heading on reports where space is lim | ited. Examples |
| 4 III +                                                | might be APR or APR04.                                                                                                    |                |
| Motopartz.com.au                                       |                                                                                                    | .:             |

Then click on Save.